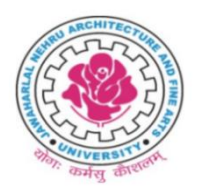

### JAWAHARLAL NEHRU ARCHITECTURE AND FINE ARTS UNIVERSITY MAHAVEER MARG, MASAB TANK, HYDERABAD - 500 028, TELANGANA

MANAVEN MARCO, MAGAD TANK, TITDERADAD - 500 020, TELANGANA

# FINE ARTS AND DESIGN ENTRANCE EXAMINATION – 2025

## PROCEDURE TO FILE ONLINE APPLICATION

The following Certificates are required to complete the application process. The certificates marked as mandatory shall be uploaded by every candidate.

## **List of Documents**

| Sl.No | Details of Certificate                                                                                 | File Type   | Size of file |
|-------|----------------------------------------------------------------------------------------------------|-------------|--------------|
| 1.    | Candidate's Latest passport size Photo (Mandatory)                                                     | jpg OR jpeg | 100 KB       |
| 2.    | Specimen Signature of the Candidate (Mandatory)                                                        | jpg OR jpeg | 100 KB       |
| 3.    | Caste Certificate for SC/ST Candidates who belongs to<br>Telangana State only (Mandatory Ifapplicable) | pdf         | 500 KB       |

1. Open the website <u>https://tsbfa.tsche.in</u> Home page displayed as follows.

There are 4 steps to register for FADEE - Application program i.e

- a. Mobile and Email Registration,
- b. Candidate Registration (Payment of fee),
- c. Data Updation
- d. Application Print.

| Fine Arts and Design Admissions - 2025                | Jawaharlal Nehru Architecture and Fine Arts University                                                                                                    |
|-------------------------------------------------------|----------------------------------------------------------------------------------------------------|
| About Us Contact Terms Disclaimer Cancellation Policy |                                                                                                    |
| Notification and Instructions                         | <ul> <li>Online Application</li> <li>Step 1 - Mobile and Email Registration NEW</li> <li>Step 2 - Candidate Registration NEW</li> <li>Step 3 - Data Updation NEW</li> <li>Step 4 - Application Print NEW</li> </ul> |
| Flas                                                  | sh News ::                                                                                                    |

2. Click on **Mobile and Email Registration**. The candidate must have a valid and active mobile number and email ID. OTPs will be sent to the registered mobile number and email ID at various stages. The candidate should keep both the mobile number and email ID active until the completion of the counselling process. The candidate must enter the OTPs received on the mobile number and email ID for registration and verification.

| Branch * Select                                                                                                    | egistration Form |              |
|----------------------------------------------------------------------------------------------------|------------------|--------------|
| Date of Birth *                                                                                                    | Branch * Select  | <b>•</b>     |
| Mobile *   Confirm Mobile *   Mobile OTP *   Generate OTP   Email *   Confirm Email *   Email OTP *   Generate OTP   Captcha *     Refresh | Date of Birth *  | Clear        |
| Confirm Mobile * Mobile OTP * Generate OTP Email * Confirm Email * Email OTP * Generate OTP Captcha *                                      | Mobile *         |              |
| Mobile OTP * Generate OTP Email * Confirm Email * Email OTP * Generate OTP Captcha *                                                       | Confirm Mobile * |              |
| Email * Confirm Email * Email OTP * Generate OTP Captcha *                                                                                 | Mobile OTP *     | Generate OTP |
| Confirm Email * Email OTP * Generate OTP Captcha *                                                                                         | Email *          |              |
| Email OTP * Generate OTP Captcha *                                                                                                    | Confirm Email *  |              |
| Captcha *                                                                                                    | Email OTP *      | Generate OTP |
| 6 0 3 9 7 Refresh                                                                                                    | Captcha *        |              |
|                                                                                                    | 60 3 3 9         | Refresh      |

- Select Branch: Select the Branch /Course for which you want to register
- Date of Birth: Enter the DOB in the format date, month & year. (As per SSC or 10th Class Marks Memo)
- **Mobile:** Enter mobile number and click **Generate OTP** Button. OTP will be sent to the mobile. Enter the OTP received to your Mobile.
- Email: Enter Email and click Generate OTP Button . OTP will be to the Email Id. Enter the OTP received to Email.
- Enter the Captcha code displayed on the screen.
- **3.** After entering the details, click on **validate** button.
- 4. If all the details entered are correct and the OTPs are verified. The system will display a successful message and proceed to registration / Application fee payment form.
- 5. Application number will be sent to mobile as SMS. Please note down the Application, it will be used till the Entrance exam over and proceed to candidate registration.
- 6. Registration Form appears in which Candidate has to give the details.

| Registration Form |                |
|-------------------|----------------|
| Application No. * |                |
| Date of Birth *   | Clear          |
| Mobile Number *   |                |
| Birth State *     | Select         |
| Caste Category *  | Select         |
| Captcha *         |                |
| 227               | Refresh        |
|                   | Validate Clear |

- Application No : Enter the application received as SMS to your Mobile
- Date of Birth: Enter the same Date of birth which was used in Mobile and Email registration form.
- **Mobile:** Enter Mobile which you have registered.
- Birth State: Select the state

- Caste Category: Select the Caste Category to which you belong.
- Enter Captcha code displayed on the screen.
- 7. After entering the details click on validate button it will take you to the Payment Gate way for payment of fee.
- 8. If all the details entered are correct, your system will display payment reference number **Button** to proceed for payment. Depending on your caste category the Registration fee is varied. Once paid you will not get any refund. Hence, you are requested to double check the eligibility conditions mentioned in the Notification and pay the fee.
- 9. Now you will be directed to the Payment Gateway, Click OK
- **10.** Select mode of payment

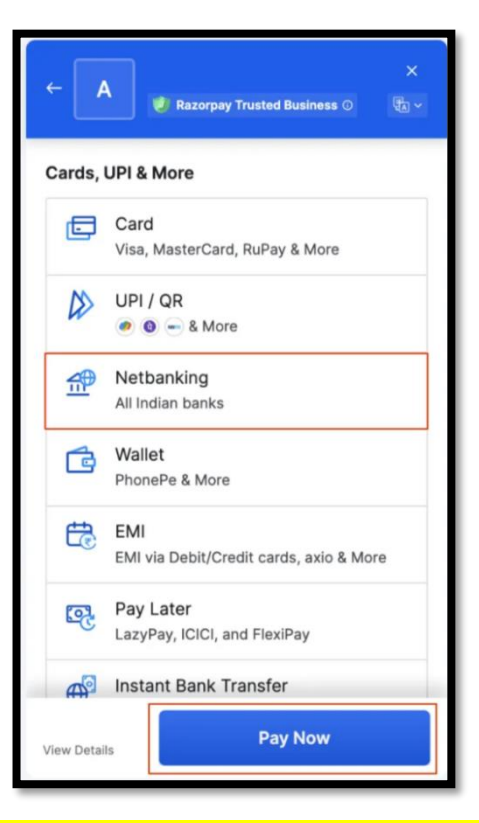

11. After payment you will receive a Successful Payment message on the screen and you will receive the Registration number to your mobile and email. Please note down the registration number for further correspondence

Do not refresh or close the page until you will receive a Successful Payment message

It may take few seconds to processes the payment and verify the details wait patiently

Transaction Reference No : SHMP000000

Successfully Processed payment of Rs. XXXX towards Application Fee.

12. For filling the details of the candidate enter Application No and the Registration number and click on validate button to enter into the Application form.

| Registration Form<br>Application No. *<br>Registration No. * |       |  |
|--------------------------------------------------------------|-------|--|
| Validate                                                     | Clear |  |

13. The application form will be displayed as shown below. You have to fill the details and upload Passport Size Photo and Signature (Note: Scanned photo and Signature should be less than 100 KB and in JPEG or JPG format)

|                                                                                                    | nal Details                                                                                                    |                                                                                                    |                                                                                                    |                                                                                                    |
|----------------------------------------------------------------------------------------------------|----------------------------------------------------------------------------------------------------|----------------------------------------------------------------------------------------------------|----------------------------------------------------------------------------------------------------|----------------------------------------------------------------------------------------------------|
| Candidate Name *                                                                                                    |                                                                                                    | Application No.                                                                                                    |                                                                                                    | Mobile No *                                                                                                    |
| Father Name *                                                                                                    |                                                                                                    | Gender *                                                                                                    | -                                                                                                    | Mobile No(Alternate) *                                                                                                    |
| Mother Name *                                                                                                    |                                                                                                    | Local Area *                                                                                                    | -                                                                                                    | Email ID *                                                                                                    |
| Branch                                                                                                    |                                                                                                    | PH Status                                                                                                    | NO                                                                                                    | Aadhar No *                                                                                                    |
| Caste Category *                                                                                                    | *                                                                                                    | NCC                                                                                                    | NO                                                                                                    | Address *                                                                                                    |
| Claiming EWS Quota                                                                                                    | *                                                                                                    | Sports                                                                                                    | NO                                                                                                    | Place *                                                                                                    |
| Parental Income *                                                                                                    | ·                                                                                                    | САР                                                                                                    | NO                                                                                                    | District *                                                                                                    |
| Board of Inter/3 Year Diplor                                                                                                    | na * 🚬 🔽                                                                                                    |                                                                                                    |                                                                                                    | State *                                                                                                    |
| 3irth State                                                                                                    | <b>•</b>                                                                                                    |                                                                                                    |                                                                                                    | Pin Code *                                                                                                    |
| Identification Mark 1 *                                                                                                    |                                                                                                    |                                                                                                    |                                                                                                    | Inter/Diploma HTNo. *                                                                                                    |
| Identification Mark 2 *                                                                                                    |                                                                                                    |                                                                                                    |                                                                                                    | SSC Hall Ticket No. *                                                                                                    |
|                                                                                                    |                                                                                                    |                                                                                                    |                                                                                                    | Month of Passing SSC *                                                                                                    |
|                                                                                                    |                                                                                                    |                                                                                                    |                                                                                                    | Year of Passing SSC *                                                                                                    |
| Jpload Signature File                                                                                                    | Drag-<br>click to                                                                                                    | n-Drop files her<br>select files for נ                                                                                                    | re or<br>ıpload.                                                                                                    |                                                                                                    |
|                                                                                                    |                                                                                                    |                                                                                                    |                                                                                                    |                                                                                                    |
| Carto Costificato Alvando I -                                                                                                    | Drag-<br>click to                                                                                                    | n-Drop files he<br>select files for u                                                                                                    | re or<br>upload.                                                                                                    | <b>_</b>                                                                                                    |
| Caste Certificate Already Loa<br>(Mandatory for SC/ST candid                                                                                                    | Drag-<br>click to<br>aded<br>dates -<br>Caste Certificate Uploader                                                                                                    | n-Drop files he<br>select files for u                                                                                                    | re or<br>ıpload.                                                                                                    |                                                                                                    |
| Caste Certificate Already Loa<br>(Mandatory for SC/ST candid                                                                                                    | Drag-<br>click to<br>aded<br>dates -<br>Caste Certificate Uploader<br>Drag-<br>click to                                                                                                    | n-Drop files he<br>select files for u<br>n-Drop files he<br>select files for u                                                                                                    | re or<br>ipload.<br>re or<br>ipload.                                                                                                    |                                                                                                    |
| Caste Certificate Already Loi<br>(Mandatory for SC/ST candid                                                                                                    | Drag-<br>click to<br>aded<br>dates -<br>Caste Certificate Uploader<br>Drag-<br>click to<br>Once a file is select                                                                                                    | n-Drop files he<br>select files for u<br>n-Drop files he<br>select files for u<br><b>ted, click the U</b>                                                                                                    | re or<br>ipload.<br>re or<br>ipload.                                                                                                    | <b>Performance</b>                                                                                                    |
| Caste Certificate Already Lo<br>(Mandatory for SC/ST candi<br>Declaration I have carefully<br>regulations to b<br>not involve in a<br>any malpractice<br>maybe removed | Drag-<br>click to<br>dates -<br>Caste Certificate Uploader —<br>Drag-<br>click to<br>Drag-<br>click to<br>Once a file is select<br>' gone through the instructions ar<br>se satisfied for appearing at the e<br>ny malpractice or illegal activity i<br>or illegal activity. I understand ti<br>d from the entrance examination        | n-Drop files he<br>select files for u<br>n-Drop files he<br>select files for u<br>ted, click the U<br>nd I am conversa<br>ntrance test and<br>n the entrance test<br>hat I am liable for<br>at any point of ti                  | re or<br>upload.<br>re or<br>upload icon to u<br>pload icon to u<br>nt and shall abi<br>admission into<br>isst. In case, I ha<br>or criminal action<br>me. | Left of the second second seco |
| Caste Certificate Already Lo<br>(Mandatory for SC/ST candi<br>Declaration I have carefully<br>regulations to b<br>not involve in a<br>any malpractice<br>maybe removed | Drag-<br>click to<br>aded dates -<br>Caste Certificate Uploader<br>Drag-<br>click to<br>Drag-<br>click to<br>Once a file is select<br>r gone through the instructions ar<br>se satisfied for appearing at the e<br>ny malpractice or illegal activity is<br>e or illegal activity. I understand the<br>d from the entrance examination | -n-Drop files here<br>select files for u<br>-n-Drop files here<br>select files for u<br>ted, click the U<br>and I am conversa<br>nutrance test and<br>n the entrance te<br>hat I am liable for<br>at any point of ti<br>( Agree | re or<br>upload.<br>re or<br>upload.<br>pload icon to u<br>nt and shall abi<br>admission into<br>ist. In case, I ha<br>or criminal action<br>me.           | Left of the file<br>de by the eligibility conditions and other<br>any course prescribed. Further, I assure that I<br>ave furnished any false information or involved<br>to as per the existing law and that my candidat                                                                                                    |

- Name: kindly fill your full name. (As per SSC or 10th Class Marks Sheet)
- Board of Inter/3 Year Diploma: Select (BIE, TELANGANA / CBSE/ICSC / 3 YEAR DIPLOMA / OTHER STATE BOARDS)
- Select Gender: Mention whether you are male, female or transgender
- Parental Income: Select (Less than 1.5 lakhs / Between 1.5 and 2 lakhs / Above 2 lakhs)
- Identification Mark 1/ Identification Mark 2: Mention your identification marks
- Local Area : Select local area (OU / NL / Other State)
- Special Category: Select Special Category if applicable (PH, NCC, Sports, CAP)
- Alternate Mobile and Email: Enter alternate mobile number and Email
- Please Enter the Aadhar Card: Enter your 12-digit Aadhar number
- Address: Enter Address
- Inter/Diploma HT.No : Enter your Intermediate or Diploma Hall ticket no / Roll No
- SSC Hall Ticket No: Enter your SSC Hall ticket no/Roll No
- Month of Passing SSC: Select Month of SSC Passed
- Year of Passing SSC: Select Year of SSC Passed
- Upload Photo File: Upload Candidate's Latest passport size Photo in Jpeg or jpg format
- Upload Signature File: Upload Candidate's Signature Photo in Jpeg or jpg format
- Caste Certificate : Upload Caste Certificate in PDF format (Mandatory for Telangana SC/ST candidates)
- 14. You can save the data and Exit, you can save any number of times. If All details entered are correct, then only press the Submit Application button. Once this is pressed you cannot change the data, your application is freezed.
- **15.** Before submitting the application go through all the details entered and click on declaration
- 16. After filling the form, click on Submit Application Button.
- 17. After submission your application form will be displayed take print out and download it for further submissions.

NOTE: If a candidate selects Caste as SC/ST at the time of payment, the system will take the SC/ST category fee and proceed further. But if the Caste category is changed while filling the form, then at the time of Saving the data the candidate has to pay the difference of Fee.

#### Sample of Filled in Application.

| -UNIVERSITY F                                                                                                    | FINE ARTS AND DESIGN ENTRANCE EXAMINATION - 2025<br>Filled In Application Form                                                                                                    |                                                                                                    |                                                                                                    |  |  |
|----------------------------------------------------------------------------------------------------|----------------------------------------------------------------------------------------------------|----------------------------------------------------------------------------------------------------|----------------------------------------------------------------------------------------------------|--|--|
| कास्तु वग-                                                                                                    |                                                                                                    |                                                                                                    |                                                                                                    |  |  |
| Application No.                                                                                                    | : XXXXXXXXXX                                                                                                    |                                                                                                    |                                                                                                    |  |  |
| Branch                                                                                                    | : XXXXXXXXX XXXXXXXX XX                                                                                                    | XXXXXXXXX                                                                                                    |                                                                                                    |  |  |
| Application Fee Paid                                                                                                    | : Rs. XXXX/-                                                                                                    | Payment Ref. No.                                                                                                    | : XXXXXXXXXXXX                                                                                                    |  |  |
| Name of Candidate                                                                                                    | : XXXXXXXXXXXX                                                                                                    | Payment Date                                                                                                    | : XXXXXXXXXXXX                                                                                                    |  |  |
| Father's Name                                                                                                    | : XXXXXXXXXXXX                                                                                                    | Mother's Name                                                                                                    | : XXXXXXXXXXXXX                                                                                                    |  |  |
| Caste Category                                                                                                    | : XXXXXXXXXXX                                                                                                    | Date of Birth                                                                                                    | : XXXXXXXXXXXX                                                                                                    |  |  |
| Parental Income                                                                                                    | : XXXXXXXXXXXXXX                                                                                                    | EWS                                                                                                    | : XXXXXXXXXXXXXXX                                                                                                    |  |  |
| Local Area                                                                                                    | : XXXXXXXXXXX                                                                                                    | PH Status                                                                                                    | : XXXXXXXXXXXXX                                                                                                    |  |  |
| NCC                                                                                                    | : XXXXXXXXXXXXXX                                                                                                    | Sports                                                                                                    | : XXXXXXXXXXXXXX                                                                                                    |  |  |
| CAP                                                                                                    | : XXXXXXXXXXX                                                                                                    | Birth State                                                                                                    | : XXXXXXXXXXXXX                                                                                                    |  |  |
| Mobile No.                                                                                                    | : XXXXXXXXXXXXX                                                                                                    | Gender                                                                                                    | : XXXXXXXXXXXXX                                                                                                    |  |  |
| Email ID.                                                                                                    | : XXXXXXXXXXXX                                                                                                    | Aadhar No.                                                                                                    | : XXXXXXXXXXXXX                                                                                                    |  |  |
| SSC Hall Ticket No.                                                                                                    | : XXXXXXXXXXXX                                                                                                    | Month/Year of SSC                                                                                                    | : XXXXXXXXXXXXX                                                                                                    |  |  |
| Inter Board                                                                                                    | : XXXXXXXXXXXXXX                                                                                                    | Intermediate HTNo.                                                                                                    | : XXXXXXXXXXXXXX                                                                                                    |  |  |
| Address                                                                                                    | : XXXXXXXXXXX                                                                                                    |                                                                                                    |                                                                                                    |  |  |
| Place                                                                                                    | : XXXXXXXXXXXXXX                                                                                                    | District                                                                                                    | : XXXXXXXXXXXXX                                                                                                    |  |  |
| State                                                                                                    | : XXXXXXXXXXXX                                                                                                    | Pin Code                                                                                                    | : XXXXXXXXXXXXX                                                                                                    |  |  |
| Identification Mark 1                                                                                                   | : XXXXXXXXXXXXX                                                                                                    |                                                                                                    |                                                                                                    |  |  |
| Identification Mark 2                                                                                                   | : XXXXXXXXXXX                                                                                                    |                                                                                                    |                                                                                                    |  |  |
| I have carefully gone thro<br>for appearing at the entra<br>activity in the entrance te<br>liable for criminal action a | hugh the instructions and I am conversant<br>ance test and admission into any course<br>st. In case, I have furnished any false infi<br>is per the existing law and that my candic | t and shall abide by the eligibility condition<br>prescribed. Further, I assure that I will n<br>ormation or involved in any malpractice of<br>dature may be removed from the entrance | ns and other regulations to be satisfied<br>tot involve in any malpractice or illegal<br>yr illegal activity. I understand that I am<br>e examination at any point of time. |  |  |
|                                                                                                    |                                                                                                    |                                                                                                    | Signature                                                                                                    |  |  |

## Do's and Don'ts

- Do not use mobiles, tabs & Ipads. Use Desktops Computers or Laptops.
- Do not select or enter false information which can be liable for Criminal Action.
- Avoid using slow internet facility.
- Keep your mobile with you while applying and do not block SMS.

#### **Contact Us**

If you have any queries related to admissions, please contact JNAFAU Admission Department Email: admissions@jnafau.ac.in

Ph. No: +91 8074700647

If you have any queries related to technical issues of filling online application,

Please contact Technical Help

Ph. No: + 91 7842136688